# **Commencement & Diploma Application Instructions**

1. Login to the Banner Student System. (found on Registrar's webpage)

| User L                       | ogin                                                                                    |
|------------------------------|-----------------------------------------------------------------------------------------|
| Please enter<br>inlude @skid | your Skidmore Username and Password (do not<br>Imore.edu). When finished, select Login. |
| To protect you when you are  | ur privacy, please Exit and close your browser<br>finished.                             |
|                              |                                                                                         |
| Username:                    |                                                                                         |
| Password:                    |                                                                                         |
|                              | Login Click Here for Help with Login?                                                   |

## 2. Go to Student Records.

| Welcor<br>System | me, Test Regis<br>n!<br>student                                      | , to the Skidmore Stu                                                                        | udent Information         | P Find a page |
|------------------|----------------------------------------------------------------------|----------------------------------------------------------------------------------------------|---------------------------|---------------|
|                  | Admissions<br>Apply for Admission or<br>Review Existing Applications | Registration<br>Check your registration<br>status, class schedule and<br>add or drop classes | ecords  volds, grades and |               |
| RELEASE: 8.5.4   |                                                                      |                                                                                              |                           | SITE MAP      |

#### 3. Click Apply to Graduate.

Home > Student > Student Records

| pply for Admission or<br>Review Existing Applications | Check your registration<br>status, class schedule and<br>add or drop classes | View your holds, grades and transcripts                        |
|-------------------------------------------------------|------------------------------------------------------------------------------|----------------------------------------------------------------|
| View Holds     Degree Evaluation     Class Schedule   | Final Grades     Course Catalog     Apply to Graduate                        | Grade Detail     View Student Information     View Test Scores |

- 4. Select your graduation term and click Submit.
- NOTE: If you are a May grad, you will select the Spring term from the drop down. If you are a January grad, you will select the Fall term. If you are an August grad, you will select the Summer term.

| Personal Information Student                                      |
|-------------------------------------------------------------------|
| Curriculum Term Selection                                         |
| Home > Student > Student Records > Apply to Graduate              |
|                                                                   |
| Relect a term to determine curriculum for graduation application. |
| Select a Term: Spring 2015 🗸                                      |
| Submit                                                            |
|                                                                   |
|                                                                   |

5. Click the radio button next to Program then click Continue.

| Curriculum Selection | Curricu | lum Se | lection |
|----------------------|---------|--------|---------|
|----------------------|---------|--------|---------|

Home > Curriculum Selection

| elect Curriculu | m                   |  |  |
|-----------------|---------------------|--|--|
| Program:        | <b>—</b>            |  |  |
| Bachelor of     | Arts                |  |  |
| Level:          | Undergraduate       |  |  |
| Program:        | UG Bachelor of Arts |  |  |
| Major:          | Business            |  |  |
| Major           | Psychology          |  |  |

- 6. Select your graduation date and click Continue.
  - NOTE: If you are a May grad, you will select the May date from the drop down. If you are a January grad, you will select the January date. If you are an August grad, you will select the August date.

## Graduation Date Selection

Home > Graduation Date Selection

| Select a date for your expected gr     | aduation.              |  |
|----------------------------------------|------------------------|--|
| indicates required field<br>Curriculum |                        |  |
| Program:                               |                        |  |
| Bachelor of Science                    |                        |  |
| Level:                                 | Undergraduate          |  |
| Program:                               | UG Bachelor of Science |  |
| Major:                                 | Business               |  |
| Select Graduation Date                 |                        |  |
| Graduation Date:*                      | Date:May 16, 2015 🗸    |  |
| Continue                               |                        |  |

7. Will you be attending Commencement? Click the appropriate radio button and click Continue.

# Graduation Ceremony Selection

Home > Graduation Ceremony Selection

| elect Ceremony Attendance | e     |           |
|---------------------------|-------|-----------|
| Attend Coromony           | ⊖ ¥ar | Indecided |

## 8. Enter your <u>LEGAL NAME</u> as you would like it printed on your diploma. Click Continue.

DO NOT ENTER NICKNAMES OR ANYTHING NOT RELATED TO YOUR LEGAL NAME AS RECORDED AT SKIDMORE.

Example: Mary Sarah Smith

Example of chosen format for diploma: Mary S. Smith

# Diploma Name Selection

Home > Diploma Name Selection

| indicates required field       |                               |
|--------------------------------|-------------------------------|
| lame                           |                               |
| Name:                          | Test Regis                    |
| Select a Name for your Diploma |                               |
| One of your Names:*            | Current Name (Test Regis) 🗸 🗸 |

9. Review your name. Click Continue.

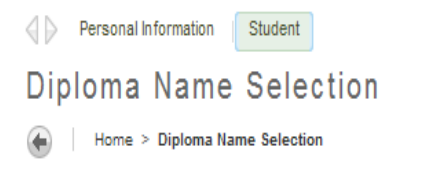

| indicates required field |                                                                   |  |
|--------------------------|-------------------------------------------------------------------|--|
| Name For Diploma         | Displaying what you entered. You can also update here, if needed. |  |
| First Name:              | Test                                                              |  |
| Middle Name:             |                                                                   |  |
| Last Name:*              | Regis                                                             |  |

10. Review your Graduation Application Summary and make sure everything is correct.

Once you click Submit Request, you cannot make any changes.

Graduation Application Summary

| This is the information that will be subm | itted for your application to graduate. |  |
|-------------------------------------------|-----------------------------------------|--|
| Graduation Date                           |                                         |  |
| Date:                                     | May 17, 2014                            |  |
| Ceremony                                  |                                         |  |
| Attend Ceremony:                          | Yes                                     |  |
| Diploma Name                              |                                         |  |
| First Name:                               | Test                                    |  |
| Middle Name:                              |                                         |  |
| Last Name:                                | Regis                                   |  |
| Curriculum                                |                                         |  |
| Program:                                  |                                         |  |
| Bachelor of Arts                          |                                         |  |
| Level:                                    | Undergraduate                           |  |
| Program:                                  | UG Bachelor of Arts                     |  |
| Major:                                    | Business                                |  |
| Major:                                    | Psychology                              |  |